## Reset Password

1. Select Log In, then click on Set new password

| Login                 |                                                                                          |                      |                 |            | Know H                                                                                                    | low                                                                                  |
|-----------------------|------------------------------------------------------------------------------------------|----------------------|-----------------|------------|----------------------------------------------------------------------------------------------------|--------------------------------------------------------------------------------------|
| You are currently not | legged int Enter your authenticatio<br>to log in.<br>Log in<br>Username<br>Password<br>R | n orederittals below | e to log in . 1 | bu need to | <ul> <li>iOS</li> <li>Linux</li> <li>Windc</li> <li>Andro</li> <li>Netwo</li> <li>Websil</li> <li>Nardw</li> <li>Media</li> <li>Billian</li> <li>Outda</li> </ul> | nvis<br>Id<br>Vrk<br>te<br>arse<br>(audio, video, phato)<br>d and Pocket Pool<br>ted |
| F                     | rigotten your password? Get a new                                                        | one: Set new pass    | morel           |            |                                                                                                    |                                                                                      |

2. Enter your Username in the text field and click Set new password

| Bernard's Wik            |                                                                     | * | i | Information +                                                               | 📢 Log in +                                                                                                    |
|--------------------------|---------------------------------------------------------------------|---|---|-----------------------------------------------------------------------------|----------------------------------------------------------------------------------------------------|
| Set new p                | assword                                                             |   |   | Knov                                                                        | v How                                                                                                    |
| Please enter a new passw | ord for your account in this wiki.<br>Set new personnel<br>Username |   |   | • 10<br>• Ui<br>• W<br>• Aa<br>• Na<br>• Na<br>• Na<br>• Si<br>• Si<br>• Si | 5<br>us<br>indows<br>droid<br>twork<br>ebsite<br>roware<br>adia (audio, video, phot<br>liard and Pocket Pool<br>rolated |

 You now see the following screen, note the message A confirmation link has been sent by email. The link has been sent to the email address registered with this wiki. Do not enter anything for Username and Password before you have opened your email in your email client or another browser window.

| Bernard's Wiki                                                                                                    | *                                                                           | i           | D Information | 1 + 🗘 Log in + 🤇                                                                                                    |
|----------------------------------------------------------------------------------------------------|-----------------------------------------------------------------------------|-------------|---------------|----------------------------------------------------------------------------------------------------|
| Ince                                                                                                    |                                                                             |             |               |                                                                                                    |
| A confirmation link has been sent by omail.                                                                                                    |                                                                             |             |               |                                                                                                    |
| Login                                                                                                    |                                                                             |             | K             | now How                                                                                                    |
| Vou ame currently not loggod in! Enter your authent<br>have cookies enabled to log in.<br>Log<br>Username<br>Password<br>Forgotten your password? Get a | torton ofederitals below<br>to<br>Betrember me by<br>a new one: Set new pac | e to log in | . You need to | <ul> <li>IOS</li> <li>Unux</li> <li>Windows</li> <li>Androld</li> <li>Network</li> <li>Website</li> <li>Website</li> <li>Hardware</li> <li>Media (audio, video, photo)</li> <li>Billard and Pocket Pool</li> <li>Outdated</li> </ul> |

4. Find the email with subject "[Bernard's Wiki] Your DokuWiki password", then click on the link at the end of the email, indicated in the screen here with a red arrow

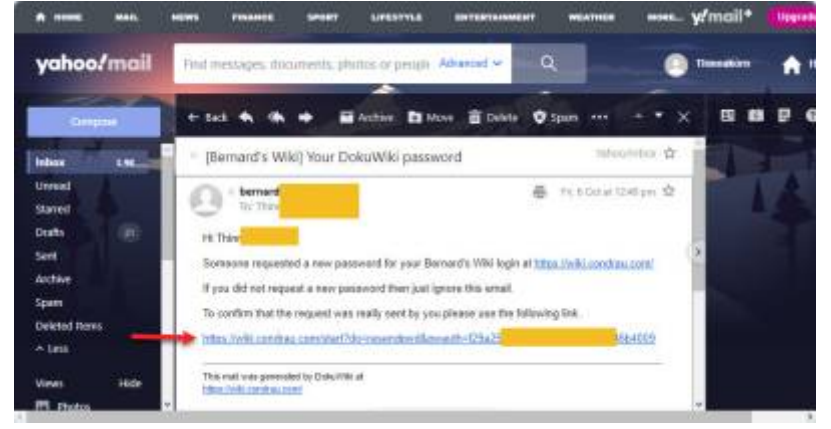

5. A new browser window will open which allows you to set a new password. Enter the new password in field **Password** and the same new password again in field **once again**.

| Bernard's Wi            | iki                                                                                                    | * | i | D Information +                                                                                   | 🗘 Log In +                                                                                                    |
|-------------------------|----------------------------------------------------------------------------------------------------|---|---|---------------------------------------------------------------------------------------------------|----------------------------------------------------------------------------------------------------|
| Traces                  |                                                                                                    |   |   |                                                                                                   |                                                                                                    |
| Set new p               | password                                                                                                |   |   | Know                                                                                              | How                                                                                                    |
| Please enter a new pass | worll for your account in this with:<br>Set new persword<br>Password<br>mese again<br>Set new persecret |   |   | - 100<br>- Lin<br>- Wil<br>- An<br>- Ne<br>- We<br>- We<br>- Ne<br>- Ma<br>- Ma<br>- Bill<br>- Ou | i<br>un<br>debid<br>debid<br>Suite<br>Suite<br>davare<br>dia (audio, video, photo)<br>lard and Pocket Pool<br>totated |

6. You cannot see the new password as you type, so make sure you enter the identical password twice, then click Set new password

| Bernard's W             | kt 🔪                                                                                                    | A | i | Information +                                                                         | 📲 Log in +                                                                                                    |
|-------------------------|----------------------------------------------------------------------------------------------------|---|---|---------------------------------------------------------------------------------------|----------------------------------------------------------------------------------------------------|
| Set new j               | password                                                                                                   |   |   | Know                                                                                  | How                                                                                                    |
| Please enter a new pass | world for your account in this will.<br>Set new personnel<br>Password<br>ence again<br>Inter any personnel |   |   | - 100<br>- Lin<br>- Wai<br>- An<br>- Nie<br>- Wai<br>- Nie<br>- Still<br>- Ou<br>- Ou | i<br>uk<br>ndows<br>drold<br>bwork<br>duite<br>duite<br>duite<br>duite<br>audio, video, photo<br>lard and Pocket Pool<br>tolated |

7. You will now be taken back to the Log In screen. This time, enter your **Username** and your newly set **Password**, and you will be logged in.

| Login                    |                                                                        |                      |                 |             | Know                                                                                                    | How                                                                                           |
|--------------------------|------------------------------------------------------------------------|----------------------|-----------------|-------------|----------------------------------------------------------------------------------------------------|-----------------------------------------------------------------------------------------------|
| fou are currently not le | sged ini Enter your authenticatio<br>i log in.<br>Username<br>Password | in oredentials below | e to log in . 1 | tou need to | <ul> <li>iOS</li> <li>Unu</li> <li>With</li> <li>And</li> <li>Netv</li> <li>Web</li> <li>Nard</li> <li>Mad</li> <li>Billis</li> <li>Outs</li> </ul> | lows<br>old<br>vark<br>vite<br>ware<br>(a sautia, video, photo)<br>rd and Pocket Pool<br>ated |
| Fot                      | potten your password? Get a new                                        | one: Set new pass    | mord            |             |                                                                                                    |                                                                                               |

From: https://wiki.condrau.com/ - **Bernard's Wiki** 

Permanent link: https://wiki.condrau.com/dokuwiki:password

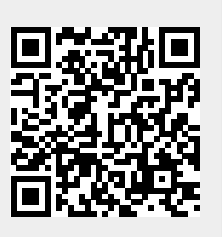

Last update: 2023/10/06 13:49